# **Agilent 2200 TapeStation**

User Manual

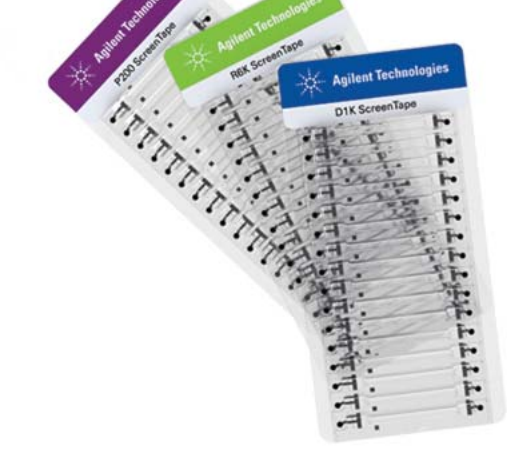

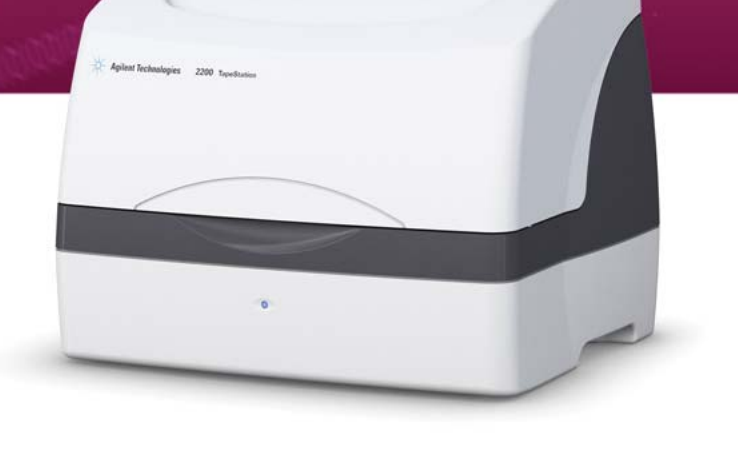

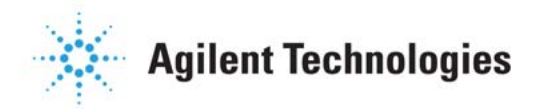

# Notices

© Agilent Technologies, Inc. 2011, 2012

No part of this manual may be reproduced in any form or by any means (including electronic storage and retrieval or translation into a foreign language) without prior agreement and written consent from Agilent Technologies, Inc. as governed by United States and international copyright laws.

#### **Manual Part Number**

G2964-90001

#### **Edition**

11/2012

Printed in Germany

Agilent Technologies Hewlett-Packard-Strasse 8 76337 Waldbronn

This product may be used as a component of an in vitro diagnostic system if the system is registered with the appropriate authorities and complies with the relevant regulations. Otherwise, it is intended only for general laboratory use.

#### Warranty

The material contained in this document is provided "as is," and is subiect to being changed, without notice, in future editions. Further, to the maximum extent permitted by applicable law, Agilent disclaims all warranties, either express or implied, with regard to this manual and any information contained herein, including but not limited to the implied warranties of merchantability and fitness for a particular purpose. Agilent shall not be liable for errors or for incidental or consequential damages in connection with the furnishing, use, or performance of this document or of any information contained herein. Should Agilent and the user have a separate written agreement with warranty terms covering the material in this document that conflict with these terms, the warranty terms in the separate agreement shall control.

### **Technology Licenses**

The hardware and/or software described in this document are furnished under a license and may be used or copied only in accordance with the terms of such license.

### **Restricted Rights Legend**

If software is for use in the performance of a U.S. Government prime contract or subcontract, Software is delivered and licensed as "Commercial computer software" as defined in DFAR 252.227-7014 (June 1995), or as a "commercial item" as defined in FAR 2.101(a) or as "Restricted computer software" as defined in FAR 52.227-19 (June 1987) or any equivalent agency regulation or contract clause. Use, duplication or disclosure of Software is subject to Agilent Technologies' standard commercial license terms, and non-DOD Departments and Agencies of the U.S. Government will receive no greater than Restricted Rights as defined in FAR 52.227-19(c)(1-2) (June 1987). U.S. Government users will receive no greater than Limited Rights as defined in FAR 52.227-14 (June 1987) or DFAR 252.227-7015 (b)(2) (November 1995), as applicable in any technical data.

#### **Safety Notices**

### CAUTION

A **CAUTION** notice denotes a hazard. It calls attention to an operating procedure, practice, or the like that, if not correctly performed or adhered to, could result in damage to the product or loss of important data. Do not proceed beyond a **CAUTION** notice until the indicated conditions are fully understood and met.

### WARNING

A WARNING notice denotes a hazard. It calls attention to an operating procedure, practice, or the like that, if not correctly performed or adhered to, could result in personal injury or death. Do not proceed beyond a WARNING notice until the indicated conditions are fully understood and met.

# Contents

#### 1 Introduction to the 2200 TapeStation System 5

Overview of the System 6

#### 2 Specifications 11

Technical Specifications 12 ScreenTape Specifications 14

#### 3 Installing the System 21

Unpacking the System 22 Contents of the ScreenTape System 24 Installing the System 27

### 4 Using the 2200 TapeStation System 31

Intended Use of the 2200 TapeStation System 32 Performance Limitations of Use 33 Additional Components Required by the User 34 Operating Procedure 35 How to prepare your samples 47 Good Measurement Practices for Analysing DNA on the Agilent 2200 TapeStation 49 DNA Sample Preparation 54 RNA Sample Preparation 58 Protein Sample Preparation 62

#### 5 Maintenance 67

General Information68Changing the Needle69

### **Contents**

### 6 Appendix 73

Limited Use Label License 74 Sound Emission 75 The Waste Electrical and Electronic Equipment Directive 76 Technical Service 77

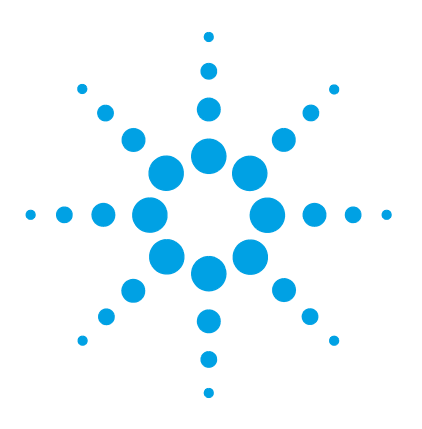

# Introduction to the 2200 TapeStation System

Overview of the System 6 ScreenTape Architecture 7 Agilent 2200 TapeStation Components 8

This chapter gives an introduction to the system

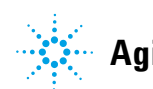

1 Introduction to the 2200 TapeStation System Overview of the System

# **Overview of the System**

The Agilent 2200 TapeStation system is a revolutionary tape-based platform for simpler, faster and more reliable electrophoresis. It is made up of three elements: a consumable tape (ScreenTape), an instrument (the 2200 TapeStation) and an analysis software. The system is very straightforward to use, simply place the sample tubes and ScreenTape in to the 2200 TapeStation and let it load, separate, image, analyse and present the results.

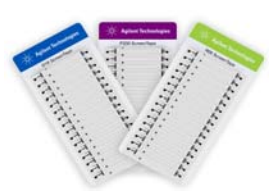

Place ScreenTape and some tips in the 2200 TapeStation.

Place your samples in the 2200 TapeStation and click **Start** on the controller software.

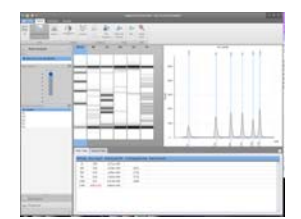

View your analysed results in around 1 min per sample.

This User Manual guides the operation of ScreenTape, the 2200 TapeStation and software for the analysis of DNA, RNA and protein samples. The contents of the ScreenTape System are detailed below.

Information pertaining to the 2200 TapeStation can be found in:

- 2200 TapeStation Technical Specification
- 2200 TapeStation Components

• Installing the 2200 TapeStation

Information pertaining to sample and ScreenTape requirements can be found in:

- ScreenTape Architecture
- Operating Procedure

### ScreenTape Architecture

| Barcode:                       | The unique barcode tracks lane usage within individual ScreenTape and allows traceability of results.                                                      |
|--------------------------------|----------------------------------------------------------------------------------------------------|
| Buffer chamber:                | The buffer chamber is located at the top of the channel and contains optimised buffers for the effective separation of nucleic acid fragments or proteins. |
| Electrodes:                    | The integrated electrodes apply a current across the ScreenTape and eliminate the need for any additional electrophoresis equipment.                       |
| Gel:                           | The gel contained within ScreenTape has been developed specifically to resolve nucleic acids or proteins.                                                  |
| ScreenTape product<br>details: | The information is unique to each consumable item. This includes:<br>ScreenTape type, product expiry date and a unique serial number.                      |

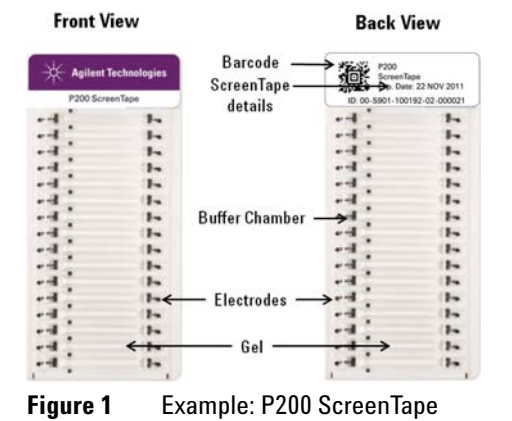

# **Agilent 2200 TapeStation Components**

| Lid:                | The 2200 TapeStation lid must be closed each time the instrument controller software is initialized, and whilst the instrument is in operation.                                                                       |
|---------------------|----------------------------------------------------------------------------------------------------|
| LED:                | The LED will illuminate once the instrument is on. When the LED is flashing slowly, the instrument is in use and the lid should not be opened, rapid flashing indicates that the TapeStation requires some attention. |
| Sample Block:       | There are 2 sample blocks provided that can either hold 0.2 mL sample tube strips or a 96 well plate.                                                                                                    |
| Tip Holder:         | The tip holder can accommodate up to 16 TapeStation loading tips at any one time.                                                                                                    |
| ScreenTape:         | The tape must be placed into the holder with the barcode towards the front of the instrument, facing towards the right.                                                                                               |
| USB Socket:         | The USB connector is inserted into the USB socket to link the laptop to the 2200 TapeStation.                                                                                                    |
| Power-cable socket: | The power cable must be connected to the 2200 TapeStation and the relevant mains electricity outlet.                                                                                                    |

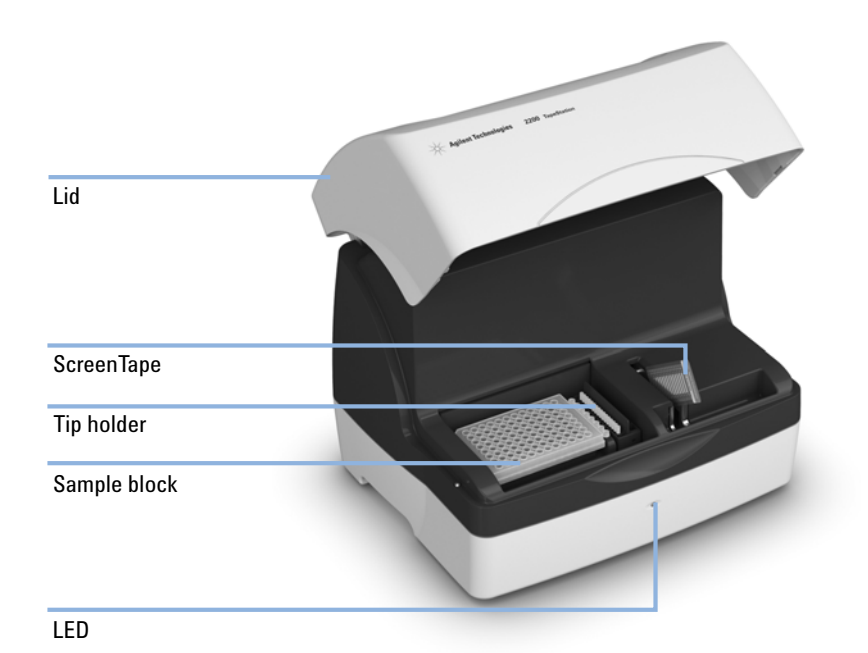

Figure 22200 TapeStation (front view)

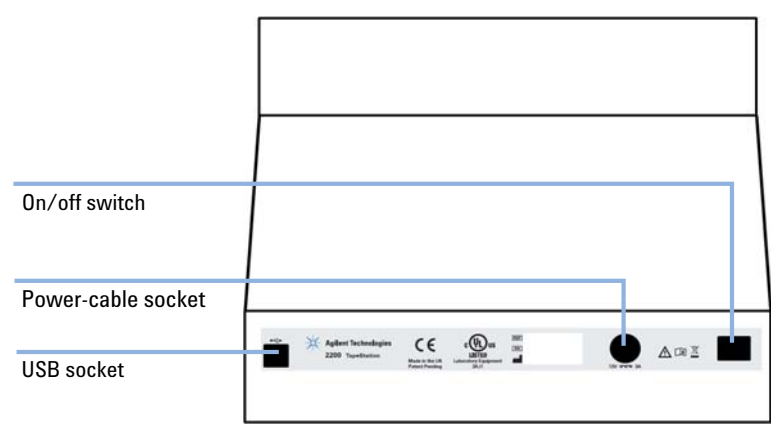

Figure 3 2200 TapeStation (back view)

### 1 Introduction to the 2200 TapeStation System

**Overview of the System** 

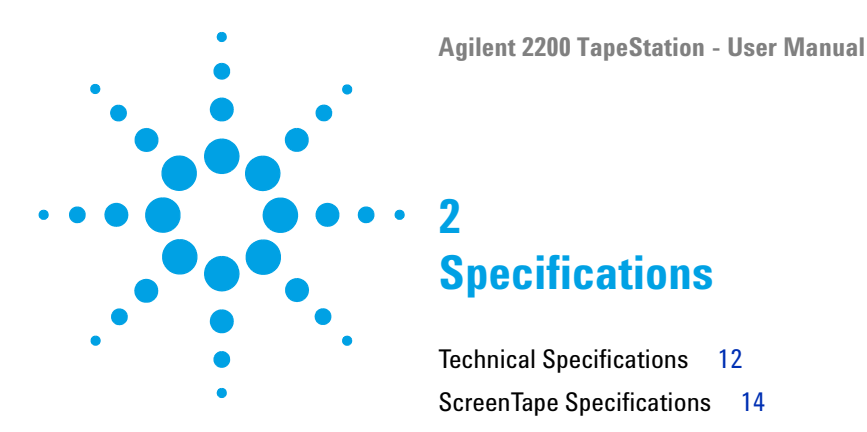

This chapter provides information on specifications.

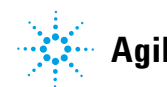

**Technical Specifications** 

# **Technical Specifications**

| 2200 lapeStation                 |                                                                                                    |  |  |
|----------------------------------|----------------------------------------------------------------------------------------------------|--|--|
| Input voltage:                   | 12 V DC                                                                                                    |  |  |
| Power consumption:               | 40 W (VA)                                                                                                    |  |  |
| Current:                         | 3 A                                                                                                    |  |  |
| Interface:                       | USB cable (PC comms.)                                                                                                    |  |  |
| Instrument Housing:              | UL94/VO rated flame retardant cast polyurethane                                                                                                    |  |  |
| Dimensions:                      | 400 x 310 x 310 mm                                                                                                    |  |  |
| Weight:                          | 12.5 kg                                                                                                    |  |  |
| Power Supply                     |                                                                                                    |  |  |
| Input voltage:                   | 100 – 240 V AC                                                                                                    |  |  |
| Input frequency:                 | 50 – 60 Hz                                                                                                    |  |  |
| Phase:                           | 1                                                                                                    |  |  |
| Current:                         | 0.45 – 1.1 A                                                                                                    |  |  |
| Environmental condition          | Environmental condition                                                                                                    |  |  |
| Optimal operating temperature    | 23 °C (73.4 °F).                                                                                                    |  |  |
| Ambient operating<br>temperature | 12 – 37 °C (53.6 – 98.6 °F) for D1K<br>17 – 37 °C (62.6 – 98.6 °F) for HS D1K<br>15 – 30 °C (59.0 – 86.0 °F) for Genomic DNA<br>14 – 30 °C (57.2 – 86.0 °F) for RNA applications<br>10 – 33 °C (50.0 – 91.4 °F) for Protein applications |  |  |

#### 2 **Specifications**

**Technical Specifications** 

### NOTE

If the instrument is out of the recommended temperature range for the ScreenTape inserted the following error message will appear in the controller software:

| - 2200 TapeStation Controller A.01.03                                                                                                    | THE R. LEWIS CO., LANSING MICH.             |                |
|----------------------------------------------------------------------------------------------------|---------------------------------------------|----------------|
| Protocol Ladder Needle Change Transport Help                                                                                                    |                                             |                |
| Agilent Technologies                                                                                                    | willacto<br>Click to add notes              |                |
| Error: Temperature out of Range<br>Current TapeStation temperature: 100°C<br>Range for DIK Screen Tape: 12°C - 37°C<br>Pesse see the TapeStation User Guide for more information | Sample Descriptions Sample Well Description | Convio Cloband |
| D1K ScreenTape<br>ID: 00-5019-010102-99-121311 Expires 14-May-                                                                                                    | 1012 X Agitest Technologius                 |                |
|                                                                                                    |                                             | Start          |
| Ready                                                                                                    |                                             |                |

- If the quoted current temperature is above the specified range, please move the • system out of direct sunlight and away from any windows. Check that any air conditioning is functioning.
- If the quoted current temperature is below the specified range please allow the • instrument to equilibrate to the ambient temperature, and avoid using in a cooled area.

# **ScreenTape Specifications**

| Analytical Specification     | High Sensitivity D1K ScreenTape Assay     |
|------------------------------|-------------------------------------------|
| Sizing Range                 | 35 – 1000 bp                              |
| Resolution <sup>1</sup>      | 35 – 300 bp: 15 %, 300 – 1000 bp: 10 %    |
| Sensitivity <sup>2</sup>     | 5 pg/µL <sup>3</sup>                      |
| Sizing Precision             | 5 % CV                                    |
| Sizing Accuracy <sup>4</sup> | ±10 %                                     |
| Quantitative Precision       | 15 % CV                                   |
| Quantitative Accuracy        | ±20 %                                     |
| Quantitative Range           | 75 — 1000 pg∕µL                           |
| Carry Over                   | N/A                                       |
| Physical Specification       |                                           |
| Analysis Time                | 16 samples < 20 min, 96 samples < 100 min |
| Samples per consumable       | 16                                        |
| Sample Volume Required       | 2 µL                                      |
| Shelf Life                   | 4 months                                  |
| Box/Kit size                 | 112 samples/box                           |

### Specification (High Sensitivity D1K ScreenTape Assay)

<sup>1</sup> Resolution is defined as the separation of fragments at half peak height or better

<sup>2</sup> Signal:noise ratio > 3 for single peak

<sup>3</sup> 2200 TapeStation Nucleic Acid System (G2965AA)

<sup>4</sup> Determined using the D1K ladder as sample

| Analytical Specification     | D1K ScreenTape Assay                      |
|------------------------------|-------------------------------------------|
| Sizing Range                 | 35 – 1000 bp                              |
| Resolution <sup>1</sup>      | 35 – 300 bp: 15 %, 300 – 1000 bp: 10 %    |
| Sensitivity <sup>2</sup>     | 0.05 ng/µL                                |
| Sizing Precision             | 5 % CV                                    |
| Sizing Accuracy <sup>3</sup> | ±10 %                                     |
| Quantitative Precision       | 10 % CV                                   |
| Quantitative Accuracy        | ±20 %                                     |
| Quantitative Range           | 0.1−50 ng/µL                              |
| Carry Over                   | N/A                                       |
| Physical Specification       |                                           |
| Analysis Time                | 16 samples < 20 min, 96 samples < 100 min |
| Samples per consumable       | 16                                        |
| Sample Volume Required       | 1 μL                                      |
| Shelf Life                   | 4 months                                  |
| Box/Kit size                 | 112 samples/box                           |

### Specification (D1K ScreenTape Assay)

<sup>1</sup> Resolution is defined as the separation of fragments at half peak height or better

<sup>2</sup> Signal:noise ratio > 3 for single peak

<sup>3</sup> Determined using the D1K ladder as sample

ScreenTape Specifications

| Analytical Specification                                | Genomic DNA ScreenTape              |  |
|---------------------------------------------------------|-------------------------------------|--|
| Sizing Range                                            | 200 bp to > 60000 bp                |  |
| Sensitivity                                             | 0.5 ng/µL                           |  |
| Sizing Precision <sup>1</sup>                           | 200 – 15000 bp 15 %CV               |  |
| Sizing Accuracy <sup>1</sup>                            | $200-15000 \text{ bp } \pm 10 \ \%$ |  |
| Quantitative Precision <sup>2</sup>                     | 15 % CV                             |  |
| Quantitative Accuracy <sup>2</sup>                      | ±20 %                               |  |
| Linear Concentration Range                              | 10 – 100 ng/μL                      |  |
| Carry Over                                              | N/A                                 |  |
| Physical Specification                                  |                                     |  |
| Analysis Time     16 samples < 25 min, 96 samples < 150 |                                     |  |
| Samples per consumable                                  | 16                                  |  |
| Sample Volume Required                                  | 1 μL                                |  |
| Shelf Life                                              | 4 months                            |  |
| Box/Kit size                                            | 112 samples/box                     |  |

### Specification (Genomic DNA ScreenTape Assay)

<sup>1</sup> Determined using the Genomic DNA ladder as sample

<sup>2</sup> Average result from various genomic DNA sample types

| Analytical Specification            | High Sensitivity R6K ScreenTape Assay     |  |
|-------------------------------------|-------------------------------------------|--|
| Quality Score                       | RIN <sup>e</sup>                          |  |
| Sensitivity                         | 100 pg∕µL                                 |  |
| Quantitative Precision <sup>1</sup> | 20 % CV                                   |  |
| Qualitative Range                   | 100 - 10000 pg∕µL                         |  |
| Physical Specification              |                                           |  |
| Analysis Time                       | 16 samples < 15 min, 96 samples ~ 100 min |  |
| Samples per consumable              | 16                                        |  |
| Sample Volume Required              | 2 μL                                      |  |
| Shelf Life                          | 4 months                                  |  |
| ScreenTape box size                 | 112 samples/box                           |  |

### Specification (High Sensitivity R6K ScreenTape Assay)

<sup>1</sup> Within a ScreenTape

### 2 Specifications

ScreenTape Specifications

### Specification (R6K ScreenTape Assay)

| Analytical Specification            | R6K ScreenTape Assay                      |
|-------------------------------------|-------------------------------------------|
| Quality Score                       | RIN <sup>e</sup>                          |
| Sensitivity                         | 2 ng/µL                                   |
| Quantitative Precision <sup>1</sup> | 15 % CV                                   |
| Qualitative Range                   | 2–500 ng/µL                               |
| Physical Specification              |                                           |
| Analysis Time                       | 16 samples < 20 min, 96 samples ~ 100 min |
| Samples per consumable              | 16                                        |
| Sample Volume Required              | 1 µL                                      |
| Shelf Life                          | 4 months                                  |
| ScreenTape box size                 | 112 samples/box                           |

<sup>1</sup> Within a ScreenTape

| Analytical Specification     | P200 ScreenTape Assay                             |  |
|------------------------------|---------------------------------------------------|--|
| Sizing range                 | 10 – 200 kDa                                      |  |
| Resolution <sup>1</sup>      | 15 %                                              |  |
| Typical Sizing Accuracy      | ±10 % (CAII, Lysozyme, beta lactoglobulin)        |  |
| Sizing Precision             | 3 % CV                                            |  |
| Quantitative Range/precision | 100 – 1000 ng/µL for IgG; 15 % CV                 |  |
| Qualitative Range            | 5-5000 ng/µL BSA, Lysozyme; 12.5 – 5000 ng/µL lgG |  |
| Sensitivity <sup>2</sup>     | 5 ng/µL Lysozyme; 12.5 ng/µL lgG                  |  |
| Physical Specification       |                                                   |  |
| Sample volume needed         | 2 µL                                              |  |
| Analysis Time                | 16 samples <15 min                                |  |
| Samples/consumable           | 16                                                |  |
| Kit Size                     | 112 Samples                                       |  |
| Kit Stability                | 4 months                                          |  |

# Specification (P200 ScreenTape Assay)

<sup>1</sup> for ladder

<sup>2</sup> signal :noise ratio > 3

### 2 Specifications

ScreenTape Specifications

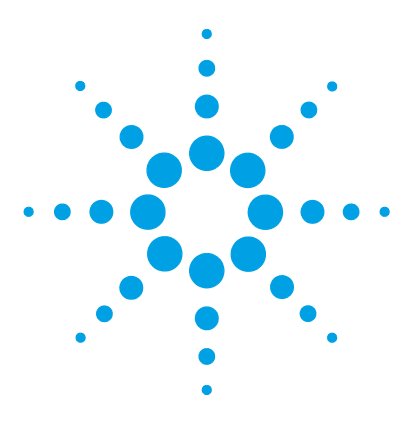

# **Installing the System**

3

Unpacking the System 22 Contents of the ScreenTape System 24 Installing the System 27 Software Installation 27 Agilent 2200 TapeStation Set Up 28

This chapter gives information about how to install the system.

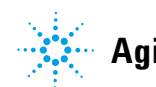

# **Unpacking the System**

# **Unpacking the Agilent 2200 TapeStation**

# Do not attempt to unpack the 2200 TapeStation instrument until you have read the Prerequisites accompanying Site and Safety Manual. Condensation within the instrument CAUTION Condensation will damage the system electronics. → If your instrument was shipped in cold weather, leave it in its box and allow it to warm slowly to room temperature to avoid condensation. "Defective on arrival" problems CAUTION If there are signs of damage, please do not attempt to install the instrument. Inspection by Agilent is required to evaluate if the instrument is in good working condition. → Notify your local Agilent Representative and the Technical support channel. An Agilent service representative will inspect the instrument at your site and initiate appropriate actions. **Personal injury** WARNING The TapeStation is heavy. → Enlist the aid of a co-worker to share the lifting load to avoid personal injury.

- **1** Remove the TapeStation from the packaging and place on a clean, dry, flat surface.
- **2** Allow the TapeStation to acclimatise to the ambient temperature of the operating environment.

**3** Remove the label covering the tape holder, as shown in the image below.

Figure 4 Remove before use

### **Delivery Checklist**

Ensure all parts and materials have been delivered with your system. The delivery checklist is shown below.

Please report any missing or damaged parts to your local Agilent Technologies sales and service office.

# **Contents of the ScreenTape System**

# The Agilent 2200 TapeStation

 Table 1
 The Agilent 2200 TapeStation System (G2964AA, G2965AA)

| Product                                                    | Volume                                       | Properties                                                                                                    |  |
|------------------------------------------------------------|----------------------------------------------|----------------------------------------------------------------------------------------------------|--|
| Agilent 2200<br>TapeStation                                | 1 x                                          | Instrument for loading, electrophoresing, imaging and analysing:<br>• 2200 TapeStation System (G2964AA) or<br>• 2200 TapeStation Nucleic Acid System (G2965AA) |  |
| TapeStation Software<br>Setup Disc                         | 1 x CD                                       | The software is required to drive the 2200 TapeStation and visualise the ScreenTape analysis                                                                   |  |
| Laptop                                                     | 1 x Laptop                                   | Instrument Control Laptop                                                                                                    |  |
| USB Cables/Power supply units                              | 1 x USB cable<br>2 x power cords             | 1 x USB cable to connect the laptop to the TapeStation<br>1 x Power supply unit for the laptop<br>1 x Power supply unit for the TapeStation                    |  |
| Sample Block                                               | 1 x 0.2 mL strip<br>and<br>1 x 96 well plate | A removable sample block for the correct loading of samples within the TapeStation                                                                             |  |
| Tip Holder                                                 | 2 x                                          | A removable cartridge for pipette tips placed in the TapeStation                                                                                               |  |
| TapeStation loading tips                                   | 1 x 384 tips                                 | Pipette tips to use in the 2200 TapeStation                                                                                                    |  |
| TapeStation -<br>compatible 0.2 mL<br>tube strips and lids | 1x box of 120<br>tubes and caps              | Tube strips for placing samples mixed with loading buffer into the 2200<br>TapeStation                                                                         |  |
| 96 well plates                                             | pack of 10                                   |                                                                                                    |  |
| 96 well plate foil seal                                    | pack of 100                                  |                                                                                                    |  |
| Loading tip transfer<br>tool (optional)                    | 1 x                                          |                                                                                                    |  |
| Guides                                                     |                                              | Site Safety guide and Quick Guides (G2964AA - Protein, DNA and RNA;<br>G2965AA - DNA and RNA)                                                                  |  |

# **ScreenTape Products**

### Kit Components (High Sensitivity D1K Assay)

| Part Number | Name                                                                                                    | Color | Amount                     |
|-------------|----------------------------------------------------------------------------------------------------|-------|----------------------------|
| 5067-5363   | High Sensitivity D1K ScreenTape                                                                                                |       | 7 ScreenTape               |
| 5067-5364   | <ul><li>High Sensitivity D1K Reagents</li><li>High Sensitivity D1K Ladder</li><li>High Sensitivity D1K Sample Buffer</li></ul> | •     | 2 vials<br>75 μL<br>300 μL |

### Kit Components (D1K Assay)

| Part Number | Name              | Color | Amount       |
|-------------|-------------------|-------|--------------|
| 5067-5361   | D1K ScreenTape    |       | 7 ScreenTape |
| 5067-5362   | D1K Reagents      |       | 2 vials      |
|             | D1K Ladder        |       | 75 μL        |
|             | D1K Sample Buffer |       | 400 µL       |

### **Kit Components (Genomic DNA Assay)**

| Part Number | Name                      | Color | Amount       |
|-------------|---------------------------|-------|--------------|
| 5067-5365   | Genomic DNA ScreenTape    |       | 7 ScreenTape |
| 5067-5366   | Genomic DNA Reagents      |       | 2 vials      |
|             | Genomic DNA Ladder        |       | 75 μL        |
|             | Genomic DNA Sample Buffer |       | 1350 µL      |

### **3** Installing the System

Contents of the ScreenTape System

### Kit Components (High Sensitivity R6K Assay)

| Part Number | Name                                                                                 | Color | Amount           |
|-------------|--------------------------------------------------------------------------------------|-------|------------------|
| 5067-5369   | High Sensitivity R6K ScreenTape                                                      |       | 7 ScreenTape     |
| 5067-5370   | High Sensitivity R6K Reagents <ul> <li>High Sensitivity R6K Sample Buffer</li> </ul> | •     | 1 vial<br>300 μL |

### Kit Components (R6K Assay)

| Part Number | Name                                               | Color | Amount           |
|-------------|----------------------------------------------------|-------|------------------|
| 5067-5367   | R6K ScreenTape                                     |       | 7 ScreenTape     |
| 5067-5368   | R6K Reagents <ul> <li>R6K Sample Buffer</li> </ul> | •     | 1 vial<br>500 μL |

### Kit Components (P200 Assay)

| Part Number | Name                                           | Color     | Amount       |
|-------------|------------------------------------------------|-----------|--------------|
| 5067-5371   | P200 ScreenTape                                |           | 7 ScreenTape |
| 5067-5372   | P200 Reagents                                  |           |              |
|             | P200 5X Labeling Dye                           |           | 70 μL        |
|             | P200 Labeling Buffer                           |           | 350 µL       |
|             | P200 Reducing Sample Buffer                    | 0         | 550 μL       |
|             | P200 pH Buffer                                 | clear     | 1000 μL      |
|             | P200 Non-Reducing Sample Buffer                | $\bullet$ | 550 μL       |
|             | <ul> <li>P200 Markers (pre-stained)</li> </ul> |           | 270 μL       |
|             | P200 Ladder                                    | •         | 40 µL        |

# **Installing the System**

### **Software Installation**

The software for your Agilent 2200 TapeStation system is preinstalled on the system laptop.

NOTE

For updates, or if you have to change the laptop, you may download the latest version of the software from the update server http://www.agilent.com/genomics/tapestation.

For details on installation of the software refer to the readme.txt file on the installation CD *Agilent 2200 TapeStation Software TAPESTATION INSTRUMENT CONTROL AND DATA ANALYSIS*.

# Agilent 2200 TapeStation Set Up

| Hardware required | Laptop                                                                                                    |  |
|-------------------|----------------------------------------------------------------------------------------------------|--|
| Software required | Agilent 2200 TapeStation Software (already installed)                                                                                                    |  |
| WARNING           | Personal injury, explosion or fire                                                                                                    |  |
|                   | → Do not operate the instrument in an atmosphere containing explosive gases or near flammable volatile liquids.                                               |  |
|                   | → Only approved mains cord set supplied with the instrument must be used with this instrument and if an extension lead is required, the lead must be earthed. |  |
|                   | If the equipment is used in a manner not specified by the manufacturer, the protection provided by the equipment may be impaired.                             |  |
| NOTE              | For general safety information, please refer to the 2200 TapeStation System - Site and Safety Manual.                                                         |  |

### WARNING

#### Use of unsupplied cables or power adaptors

Using cables or power adaptors not supplied by Agilent Technologies can lead to damage of the electronic components or personal injury.

- → Never use cables or power adaptors other than the ones supplied by Agilent Technologies to ensure proper functionality and compliance with safety or EMC regulations.
- **1** Connect the supplied USB cable between the port on the back of the instrument and your laptop.
- **2** Power the instrument with the supplied power lead and adaptor.
- **3** Turn the instrument on using the power switch located at the back of the TapeStation.

When powered and idle, the instrument will have a blue LED visible on the front of the case.

- **4** Windows may display a **Found New Hardware** wizard once the software has loaded. In this instance, always perform the following steps:
  - **a** Select **No**, **not this time** to prevent connecting to Windows Update and searching for software.
  - **b** In the next window select **Install the Software automatically**.
  - **c** If a window appears, indicating the software did not pass the windows logo testing, click **Continue Anyway**.

A window appears, indicating that the hardware has been successfully installed. The TapeStation system will function.

**NOTE** As there is more than one driver that can be detected and installed, you may need to follow these steps more than once.

You may need to follow these steps if you change the USB port on the laptop for the TapeStation connector cable.

#### 3 **Installing the System** Installing the System

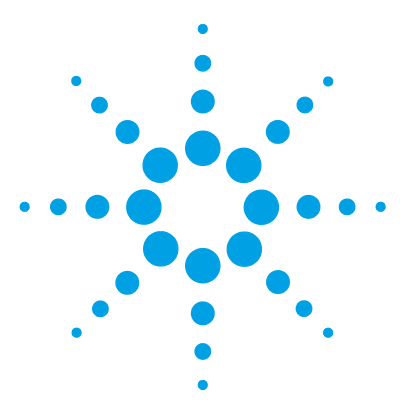

4

# Using the 2200 TapeStation System

Intended Use of the 2200 TapeStation System 32 Performance Limitations of Use 33 Additional Components Required by the User 34 Operating Procedure 35 Add Experiment Notes 40 Describe Samples 41 Start the TapeStation Run 43 Final Check 43 Running System 44 Abort the TapeStation Run 44 **Complete TapeStation Run** 44 Empty Tip Buckets 45 How to Use the Agilent TapeStation Software 45 Shutdown and Restarting Procedure 46 How to prepare your samples 47 Good Measurement Practices for Analysing DNA on the Agilent 2200 TapeStation 49 Quantification 49 Sizing 52 DNA Sample Preparation 54 **RNA Sample Preparation** 58 Protein Sample Preparation 62

This chapter explains the intended use of the 2200 TapeStation System.

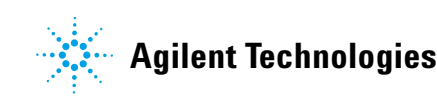

# Intended Use of the 2200 TapeStation System

The 2200 TapeStation system (Agilent 2200 TapeStation Software) carries out electrophoretic separation of Nucleic Acids and proteins. The system detects:

- Fluorescently stained double stranded DNA including genomic DNA
- Fluorescently stained total RNA
- Fluorescently labelled proteins

# **Performance Limitations of Use**

The 2200 TapeStation System (Agilent 2200 TapeStation Software) can analyse a maximum of 16 samples at any one time, more samples can be run using a 96 well plate and multiple ScreenTape.

The user is responsible for establishing performance characteristics necessary for upstream and downstream applications. Appropriate controls must be included in any upstream application requiring analysis on the 2200 TapeStation System (Agilent 2200 TapeStation Software).

# **Additional Components Required by the User**

# Additional Consumables required for the 2200 TapeStation instrument

- Loading tips (5067-5152 or 5067-5153)
- Optical Tube 8x Strip (401428) and and Optical Cap 8x Strip (401425) or 96-well Sample Plates (5067-5150) and 96-well Plate Foil Seal (5067-5154).

# **Additional Material Required (Not Supplied)**

- Volumetric pipette
- Vortex mixer
- Centrifuge
- Heating block or PCR machine

# **Operating Procedure**

1 Double click the 2200 TapeStation controller icon  $\sqsubseteq$  on the desktop and follow the instructions on the screen.

NOTE

Always ensure you are using the most up-to-date Controller software. Please check for the latest version.

You will now see the startup splash.

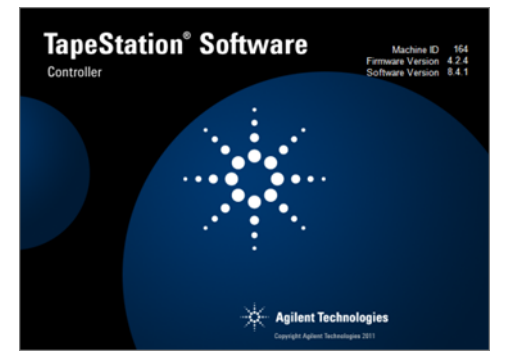

**2** Insert the tube strip sample block into the TapeStation.

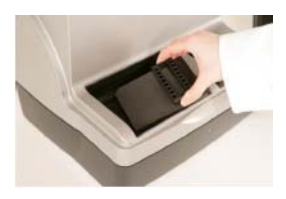

OR

Insert the plate sample block into the TapeStation.

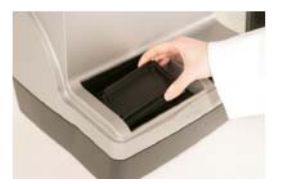

# 4 Using the 2200 TapeStation System

**Operating Procedure** 

 TapeStation.

 If any used tips are left in the tip-buckets, a pop up window will ask for the discarded tips to be removed. The 2200 TapeStation will not run until all the tip buckets are empty.

**3** Place loading tips into the loading tip holder as shown and insert into the

- A Loading tip transfer tool (G2964-60000) is available.
- NOTEEnsure that all 16 loading tips are inserted into the tip holder.The laptop utilised for performing any previous use(s) of the ScreenTape must be utilised<br/>for all further re-use.
  - Damage to the 2200 TapeStation and impact on performance
    - → Use correct tips.
    - 4 Remove ScreenTape from the foil packet.

CAUTION
**5** Hold the tape with the ScreenTape label facing you and gently flick the top of the tape.

If there are any small bubbles present then this will move them to the top of the chamber.

# **NOTE** The presence of small bubbles within the buffer chamber of the ScreenTape is normal. These bubbles often occur at the gel/buffer interface and need to be displaced prior to running.

Failure to remove bubbles from the gel/buffer interface is detrimental to the performance of the ScreenTape.

**6** Insert the ScreenTape into the TapeStation, with the label towards the front of the instrument and the barcode facing right.

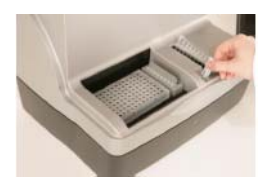

**NOTE** Protect the individual gel lanes within the ScreenTape from excessive force. Do not bend or flex ScreenTape and store in the provided packaging at the recommended temperature, when not in use.

NOTE TapeStation instrument will not recognize the screen tape if inserted incorrectly.

**NOTE** The TapeStation will automatically recognise the sample plate type and ScreenTape and load the required parameters.

**Operating Procedure** 

CAUTION

| 7 | Prepare samples according to type as detailed in "How to prepare your |
|---|-----------------------------------------------------------------------|
|   | samples" on page 47 or the appropriate Quick Guide.                   |

8 Place samples into the sample block inside the TapeStation.

Damage to the 2200 TapeStation and impact on performance

→ Ensure the lids have been removed from the sample tubes.

|      | <b>9</b> Select the tubes or wells you wish to run by clicking and dragging the mouse over the sample locations.                                                                |
|------|----------------------------------------------------------------------------------------------------|
|      | • Selected wells will change colour from white.                                                                                                    |
|      | Selected lanes on the controller ScreenTape image will change colour.                                                                                                    |
|      | • Lanes which have been run previously will appear grey.                                                                                                    |
| NOTE | For best sizing precision and accuracy, the user should run the appropriate ladder with the samples.                                                                            |
|      | For RNA applications, or if 16 samples need to be analysed in parallel, the user may insert a saved ladder in the 2200 TapeStation analysis software.                           |
|      | RNA reagent kits do not contain a ladder.                                                                                                    |
|      | No software saved ladder is available for genomic DNA applications.                                                                                                    |
|      |                                                                                                    |
| NOTE | ScreenTape can be used up to 2 weeks after first use if it has been stored upright between 2 – 8 °C.                                                                            |
|      | Simply select the samples in the same manner as whole ScreenTape. The first sample selected will automatically appear in the first available lane.                              |
|      |                                                                                                    |
| NOTE | Partially used ScreenTape (those that contain lanes run on previous occasions) should be returned to the box and stored vertically between $2 - 8$ °C for a maximum of 2 weeks. |
|      | D1K, Genomic DNA and R6K Reagents                                                                                                    |
|      | Store between $2 - 8$ °C.                                                                                                    |
|      | P200 Reagents                                                                                                    |
|      | Store from -30 to -20 °C.                                                                                                    |
|      |                                                                                                    |

**10** The sample selection can be deleted by right clicking on the sample plate image.

A menu will appear with the following options:

- **Clear All Selections** this will clear ladder well and all sample wells selected
- Clear Last Selection this will only clear the last samples to be highlighted

Pressing **Escape** on the keyboard will also cancel the current selections.

### NOTE

4 Using the 2200 TapeStation System Operating Procedure

# **Add Experiment Notes**

**1** If required, notes can be manually entered into the software before the instrument is started.

| <u>T</u> ools <u>P</u> rotocol <u>L</u> adder <u>N</u> eedle Change Transport <u>H</u> | <u>H</u> elp        |                      |                                                  |                          |
|----------------------------------------------------------------------------------------|---------------------|----------------------|--------------------------------------------------|--------------------------|
| Anilant Technolo                                                                       |                     | TapeStation®User     |                                                  |                          |
|                                                                                        | ogies               | Experiment 13a       |                                                  |                          |
|                                                                                        |                     |                      |                                                  |                          |
| - ○ ○ ○ ○ ○ ○ ○ ○ ○ ○ ○ ○ ○ ○ ○ ○ ○ ○ ○                                                | 12345578511123415   |                      | Sample Descriptions<br>Sample  Well  Description | <u>Copy to Clipboard</u> |
| D1K ScreenTape®<br>ID: 00-5019-010102-99-121287                                        | Expires 28-May-2040 | Agilent Technologies |                                                  |                          |
|                                                                                        |                     |                      |                                                  | Start                    |
| Ready                                                                                  |                     |                      |                                                  |                          |

### **Describe Samples**

**1** Sample descriptions can be manually entered into the software before the instrument is started and whilst the TapeStation is operating, before analysis software is launched.

OR

If samples are barcoded, place the cursor in the desired track description and scan the sample barcode with a hand-held barcode scanner.

OR

Sample data can be copied and pasted from for example an Excel table.

NOTE

The entered Sample descriptions data can be copied to clipboard by using the Copy to Clipboard link in the top right hand corner of the **Sample Description** table.

**Operating Procedure** 

| <u>Iools</u> <u>Protocol</u> <u>Ladder</u> <u>N</u> eedle Change Transport <u>H</u> e | lp                |                      | -      | -       |             |                    |
|---------------------------------------------------------------------------------------|-------------------|----------------------|--------|---------|-------------|--------------------|
|                                                                                       |                   | TapeStation@User     |        |         |             |                    |
| Agilent Technolog                                                                     | gies              | Experiment 13a       |        |         |             |                    |
|                                                                                       |                   |                      | Sample | Descrip | tions       | Convto Clinhoard   |
| $\frac{1}{2}$                                                                         | 8 1               |                      | Sample | Well    | Description | COPY to CIIPBO and |
|                                                                                       | 00                |                      | 1      | A1      | Ladder      |                    |
|                                                                                       | 00                |                      | 2      | B1      | 1           |                    |
|                                                                                       | 007               |                      | 3      | C1      | 2           |                    |
|                                                                                       |                   |                      | 4      | D1      | 3           |                    |
|                                                                                       | * 10<br>* 11      |                      | 5      | E1      | 4           |                    |
|                                                                                       | e 12<br>13        |                      | 6      | F1      | 5           |                    |
|                                                                                       | 0 14              |                      | 7      | G1      | 6           |                    |
|                                                                                       | 16                |                      | 0      | nı      | 1           |                    |
|                                                                                       |                   |                      |        |         |             |                    |
| D1K ScreenTape®<br>ID: 00-5019-010102-99-121287 Ex                                    | pires 28-May-2040 | Agilent Technologies |        |         |             |                    |
|                                                                                       |                   |                      |        |         |             | Start              |
| Ready                                                                                 |                   |                      |        |         |             |                    |

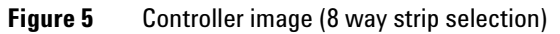

| 1         2         3         4         6         6         7         8         9         10         11         2         1         2         3         1         1         2         3         1         1         2         3         1         2         3         1         2         3         1         2         3         1         2         3         1         2         3         1         2         3         1         2         3         1         2         3         1         4         5         5         5         5         5         5         5         5         5         5         5         5         5         5         5         5         5         5         5         5         5         5         5         5         5         5         5         5         5         5         5         5         5         5         5         5         5         5         5         5         5         5         5         5         5         5         5         5         5         5         5         5         5         5         5         5         5         5 | e Descri                                             | iptions     |                     |
|----------------------------------------------------------------------------------------------------|------------------------------------------------------|-------------|---------------------|
| 6<br>6<br>7<br>8<br>0<br>0<br>0<br>0<br>0<br>0<br>0<br>0<br>0<br>0<br>0<br>0<br>0                                                                                                    | Well<br>A1<br>B1<br>C1<br>D1<br>E1<br>F1<br>G1<br>H1 | Description | <u>CovioCipbard</u> |

**Figure 6** Controller image (96 well plate selection)

NOTE

In the 96 well plate sample selection screen the panel labeled LDR is no longer available for selection.

#### NOTE

All information entered in the control software will appear in the analysed results.

# Start the TapeStation Run

**1** Click the start button.

This will produce a **Save As** window.

As a default the file name starts with the date, in reverse order, and a run counter. When run continuously, the save function auto increments the counter part of the file name.

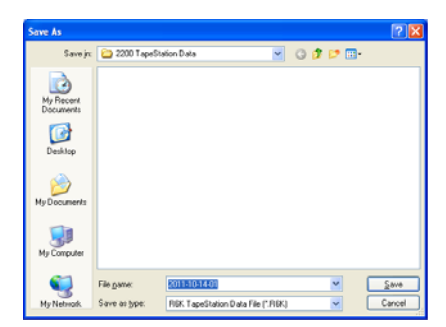

**2** Type in the name that you wish the analysis to be saved as. Do not include a full stop ( . ) in file names.

### **Final Check**

#### ScreenTapeController:

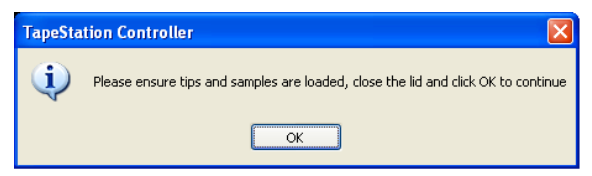

- **1** Lift the lid of the TapeStation.
- **2** Ensure that there are fresh tips in the tip holder and that all the samples have been correctly loaded with lids removed and correspond to the sample selection on the screen.
- **3** Close the lid.

NOTE

Lifting the lid of the TapeStation after this time will abort the experimental run.

4 Using the 2200 TapeStation System Operating Procedure

### **Running System**

Exposure to potentially dangerous mechanical parts

→ Do not open the lid whilst the light is flashing.

### Abort the TapeStation Run

- **1** If, for any reason, you wish to abort an experiment, click the abort button on the pop-up controller. The instrument will ask:
  - **a** If you want to reset the instrument to begin another experiment this will return the controller software and TapeStation to the beginning of the next experiment.
  - **b** If you want to close down the controller this will close the controller software and keep the TapeStation temporarily locked in its current state.

NOTE

WARNING

Aborting the experiment will irretrievably discard any progress made and samples loaded.

# **Complete TapeStation Run**

When finished, a pop up will ask for removal of the tip cartridge and tape.

- **1** Remove tip cartridge and tape.
- 2 Click OK.

# **Empty Tip Buckets**

1 Empty tip buckets.

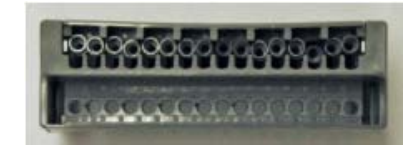

#### NOTE

Used loading tips must be removed from the tip buckets before the next experimental run. The TapeStation will not start if tips are detected in the buckets.

Used ScreenTape, sample strips and tips should be disposed of in accordance to local regulations.

# How to Use the Agilent TapeStation Software

NOTE

For further information please refer to the software help.

This can be accessed by selecting the question mark (?) button in the top right hand corner of the 2200 TapeStation Analysis Software.

# **Shutdown and Restarting Procedure**

#### **Shutdown Procedure**

#### NOTE

The controller software, TapeStation instrument and laptop should be shut down when not in use (preferably at the end of every working day).

#### Ensure that the TapeStation System is shut down in the following order:

- 1 Exit the TapeStation Controller Software.
- 2 Turn off the TapeStation instrument.
- **3** Power down the laptop.

#### **Restarting Procedure**

#### Ensure that the ScreenTape System is restarted in the following order:

- **1** Power up the laptop.
- **2** Turn on the TapeStation.
- **3** Start the TapeStation Controller Software.

# How to prepare your samples

#### WARNING Toxic agents

#### The handling of solvents, samples and reagents can hold health and safety risks.

- When using/handling the ScreenTape and working with these substances observe appropriate safety procedures (for example by wearing goggles, safety gloves and protective clothing).
- Always follow good laboratory practices and adhere to the guidelines established in your laboratory.
- → Refer to product material safety datasheets for further information.
- The volume of substances should be reduced to the minimum required for the analysis.

#### CAUTION

Damage to the 2200 TapeStation instrument

→ Use only the recommended consumables and reagents with the 2200 TapeStation system.

#### NOTE

- When pipetting sample buffer, ensure that excess buffer droplets are removed from the tip before transfer to the sample tubes. Care must be taken due to viscosity of Sample Buffers.
- When pipetting small volumes ensure that no sample remains within the tip.
- When adding sample buffer to sample, please ensure that they are mixed correctly.

To achieve this, gently mix several times with additional pipetting, then cap the tubes, mix the samples using a vortex mixer for 5 s and briefly centrifuge to collect the contents at the base of the tubes. Improper mixing can lead to quantification errors.

 For best results ensure that all reagents are allowed to equilibrate to room temperature for 30 minutes prior to use.

How to prepare your samples

#### NOTE

For successful loading, the sample solution must be placed at the bottom of the tube or well without any air-bubbles. The 2200 TapeStation will load a sample from a minimum of 3 µL onto ScreenTape.

#### **Ladder Options**

#### NOTE

In **Ladder** mode in the controller software, a ladder should be loaded into the first available lane.

Alternatively the user can choose to run a software ladder. This is done by choosing **No ladder** in the 2200 TapeStation Controller software ladder menu, then running the instrument as normal. A software saved ladder can then be inserted in the 2200 TapeStation Analysis software.

Ladders not run in the first available position, or in **No ladder** mode can later be assigned as ladder using the 2200 TapeStation Analysis Software.

# Good Measurement Practices for Analysing DNA on the Agilent 2200 TapeStation

# Quantification

#### Protocol

Ensure that sample and sample buffer volumes are from the correct protocol.

Ensure that the reagents are used with the corresponding ScreenTape type.

Ensure correct pipetting technique. When pipetting sample buffer, ensure that excess buffer droplets are removed from the tip before transfer to the sample tubes.

#### **Correct Mixing**

Sample and sample buffer must be vortex mixed on maximum speed for 5 seconds followed by centrifugation to remove any bubbles.

Insufficient mixing can cause discrepancies in quantification.

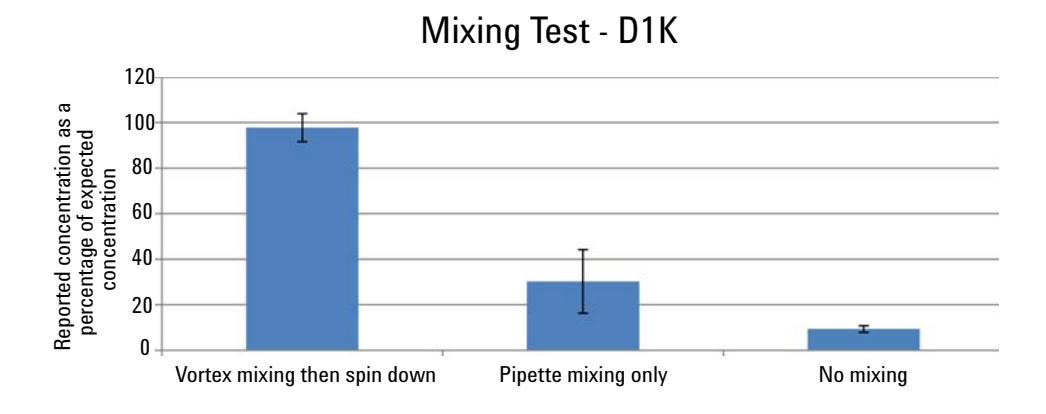

Figure 7 Effect of sample mixing on quantification results

4

Good Measurement Practices for Analysing DNA on the Agilent 2200 TapeStation

#### **Peak Integration**

Ensure that the upper marker is properly integrated. This is used for quantification.

Sample peaks should also be adjusted as required (see Figure 8 on page 50).

Sample A1 - correct peak integration

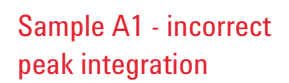

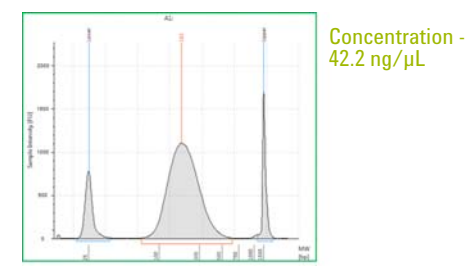

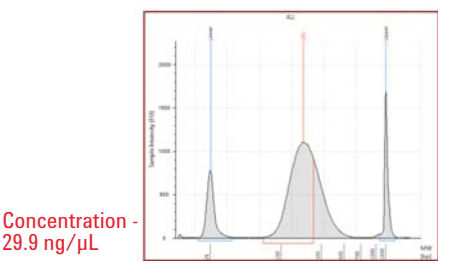

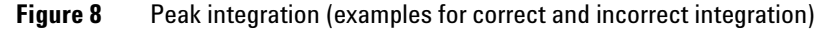

#### **Quantitative Range**

For accurate quantification, ensure that the sample is within the range of the chosen ScreenTape.

• The quantitative range for D1K ScreenTape is

 $100~pg/\mu L$  -  $50~ng/\mu L$ 

- The quantitative range for HSD1K ScreenTape is  $75-1000~pg/\mu L$ 

In extreme cases, overloading the ScreenTape will result in a loss of the bottom marker.

NOTE

Good Measurement Practices for Analysing DNA on the Agilent 2200 TapeStation

#### **Other Issues**

Residual AMPure beads from SureSelect protocol can give signal which runs with the upper marker (see figure below).

Any signal under the upper marker affects quantification.

Removal of the beads removes the signal under the upper marker.

This can be achieved using a magnetic plate as detailed in the Sure Select protocol. If you see this signal please increase the duration of this step.

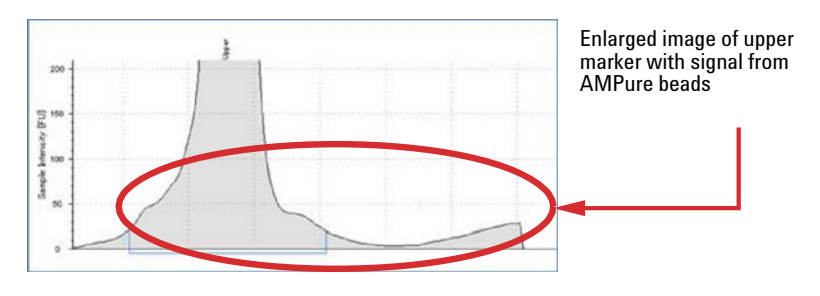

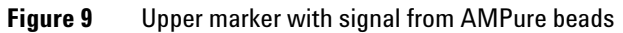

NOTE

NOTE

Over amplification can also cause signal to run concurrently with the upper marker.

Good Measurement Practices for Analysing DNA on the Agilent 2200 TapeStation

### Sizing

#### Analysis software mode

Within the 2200 TapeStation analysis software sizing can be found in both electropherogram and region mode.

The sizing methods used in electropherogram and region mode will provide different sizing information.

٠

#### **Electropherogram View**

#### **Region View**

region's mass

- Calculates data for a peak
- The size reported is that of the highest point in the peak

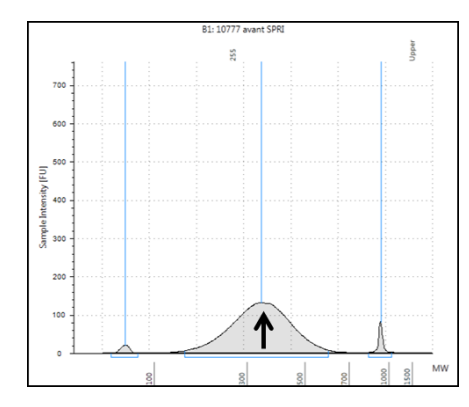

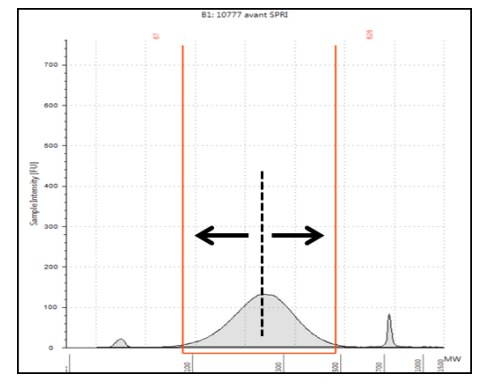

Calculates data for a smear or region

Size given is that of the centre of the

#### Lower and upper marker

Always ensure that the upper and lower markers have been identified correctly.

The markers are used as internal references to determine the molecular weight size of the sample.

NOTE

Incorrect identification will lead to miscalculations in reported sizing values.

Good Measurement Practices for Analysing DNA on the Agilent 2200 TapeStation

#### Molarity

Molarity is determined from both size and quantity.

NOTE

Errors in sizing and quantification will result in erroneous molarity calculations.

Always ensure that the good measurement practices for sizing and quantification have been followed to ensure accurate molarity values.

# **DNA Sample Preparation**

# Information on Working with Samples

| NOTE | • When pipetting sample buffer, ensure that excess buffer droplets are removed from the tip before transfer to the sample tubes. Care must be taken due to viscosity of Sample Buffers.                                                                                     |
|------|----------------------------------------------------------------------------------------------------|
|      | • When pipetting small volumes ensure that no sample remains within the tip.                                                                                                    |
|      | • When adding sample buffer to sample, please ensure that they are mixed correctly.                                                                                                    |
|      | To achieve this, mix several times with additional pipetting, then cap the tubes, mix the samples using a vortex mixer on maximum speed for 5 s and briefly centrifuge to collect the contents at the base of the tubes. Improper mixing can lead to quantification errors. |
|      | • For best results ensure that all reagents are allowed to equilibrate to room temperature for 30 minutes prior to use.                                                                                                    |
|      |                                                                                                    |
| NOTE | When using 96 well plates, the use of a 96 well plate vortex adaptor is advised to ensure correct sample mixing. Improper mixing can lead to quantification errors.                                                                                                    |
|      | As with samples in PCR strips, briefly centrifuge after vortexing to collect the contents at the base of the tubes before placing into the TapeStation.                                                                                                    |
|      |                                                                                                    |
| NOTE | For successful loading, the sample solution must be placed at the bottom of the tube or well without any air-bubbles. The 2200 TapeStation will load a sample from a minimum of 3 µL onto ScreenTape.                                                                       |
|      |                                                                                                    |
| NOTE | For best sizing precision and accuracy, the user should run the appropriate ladder with the samples.                                                                                                    |
|      | If 16 samples need to be analysed in parallel, the user may choose to insert a saved ladder in the 2200 TapeStation analysis software.                                                                                                    |

# Sample Preparation (High Sensitivity D1K Assay)

| <b>D</b> |         |   |
|----------|---------|---|
| Parte    | reamre  | h |
| 1 41 60  | roquiro | u |

p/n Description

5067-5364 High Sensitivity D1K Reagents (Ladder and Sample Buffer)

- 1 Prepare Ladder
  - **a** Aliquot a minimum of 3 µL High Sensitivity D1K Ladder (•) into the first tube/well.
- **2** Mix 2 μL High Sensitivity D1K Sample Buffer (•) with 2 μL DNA sample by vortex for 5 s.
- **3** Spin down to position the sample at the bottom of the tube.
- **4** Load sample plate, tips, ScreenTape and Samples into the TapeStation as detailed in operating procedure section.

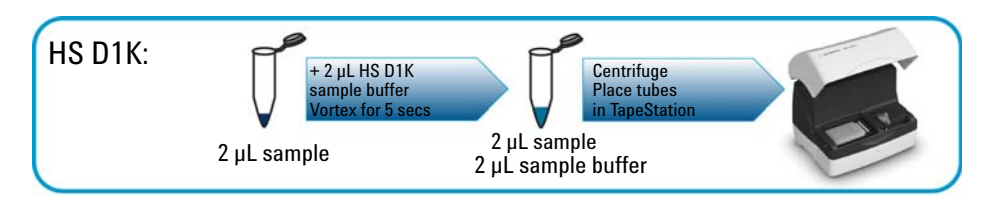

4 Using the 2200 TapeStation System DNA Sample Preparation

# Sample Preparation (D1K Assay)

| <b>D</b> |          |
|----------|----------|
| Parts    | required |
|          | roquirou |

p/nDescription5067-5362D1K Reagents (Ladder and Sample Buffer)

- 1 Prepare Ladder
  - a Aliquot a minimum of 3 µL D1K Ladder (•) into the first tube/well.
- **2** Mix 3  $\mu$ L D1K Sample Buffer (•) with 1  $\mu$ L DNA sample by vortex for 5 s.
- **3** Spin down to position the sample at the bottom of the tube.
- **4** Load sample plate, tips, ScreenTape and Samples into the TapeStation as detailed in operating procedure section.

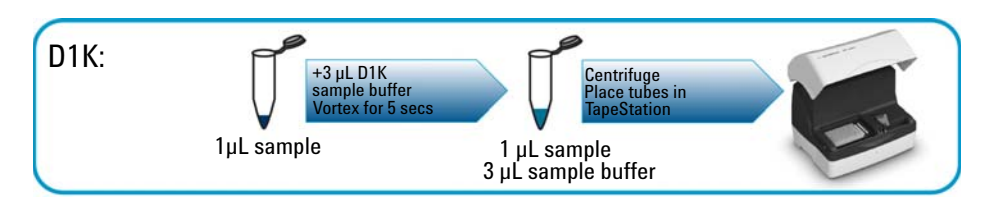

# Sample Preparation (Genomic DNA Assay)

| Parts required p/n |                                       | Description                                                                                                    |
|--------------------|---------------------------------------|----------------------------------------------------------------------------------------------------|
|                    | 5067-5366                             | Genomic DNA Reagents                                                                                                    |
|                    | 1 Equilibrate a                       | ll reagents to room temperature for 30 min.                                                                                               |
|                    | 2 Prepare Lado                        | ler                                                                                                    |
|                    | <b>a</b> Aliquot a tube/well.         | minimum of 3 $\mu$ L Genomic DNA Ladder ( $^{\circ}$ ) into the first                                                                     |
| NOTE               | Use a fresh ladder selected position. | for each run. If using 96-well plates, always run the ladder in first<br>No software saved ladder is available for the Genomic DNA assay. |
| NOTE               | Do not shake or ov                    | ver vortex ladder vial. This could result in degradation of the gDNA ladder.                                                              |

- **3** Prepare Sample
  - **a** Mix 1 µL DNA sample with 10 µL Genomic DNA Sample Buffer (**●**).
  - **b** Spin down, then vortex for 5 s.
  - **c** Spin down to position the sample at the bottom of the tube.
- **4** Load sample plate, tips, ScreenTape and Samples into the TapeStation as detailed in operating procedure section.

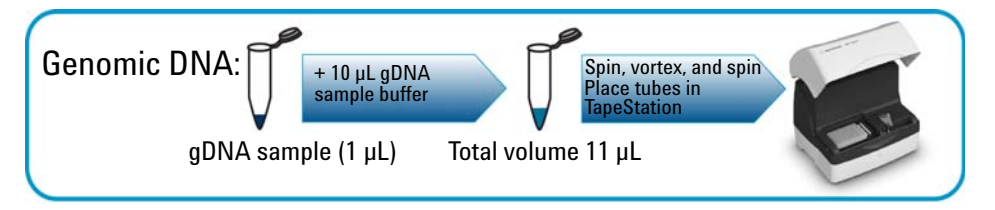

# **RNA Sample Preparation**

# Information on Working with RNA

#### CAUTION

- Sample degradation
- → Ensure all working areas, reagents and plastic ware are RNase free.
- → Handle RNA samples with care.
- → Wear gloves at all times.
- → Thaw RNA samples on ice.
- → Store RNA samples on ice throughout the ScreenTape analysis procedure.

#### CAUTION

#### Solidification of DMSO

R6K Sample Buffer contains DMSO, which may solidify when cold, for example if taken directly from the fridge or stored on ice.

- Ensure R6K Sample Buffer is equibrated to room temperature and mixed thoroughly prior to use.
- → Maintain Sample Buffer vials at room temperature throughout sample preparation.
- → Sample Buffer mixed with sample should always be kept on ice during sample preparation and after sample denaturation.
- → The Sample Buffers should be returned to 2 8 °C storage, once the analysis procedure has been completed.

#### NOTE

- It is important to place the samples on ice directly after the denaturation step as this aids complete and stable denaturation of the RNA.
- To ensure optimal performance of the ScreenTape R6K platform samples should be analysed, using the 2200 TapeStation, within 3 h of the denaturation step when left on the 2200 TapeStation system. Beyond 3 h, denatured samples should be stored on ice, or in a suitable freezable sample block.

#### NOTE

- Do not vortex mix samples vigorously as this may degrade them.
  - When pipetting Sample Buffer, ensure that excess buffer droplets are removed from the tip before transfer to the sample tubes.

Care must be taken due to the viscosity of Sample Buffers.

- When pipetting small volumes ensure that no sample remains within the tip.
- Please ensure samples and Sample Buffer are mixed correctly. To achieve this, gently mix several times with additional pipetting, then cap the tubes, gently vortex mix for 5 s, followed by briefly centrifuging on maximum speed to collect the contents at the base of the tubes. This is essential for accurate quantification of samples.
- For best results ensure that all reagents are allowed to equilibrate to room temperature prior to use.

NOTE

RNA applications are only available to run without a ladder. If required, a software ladder can be added in the Agilent 2200 TapeStation analysis software.

# Sample Preparation (High Sensitivity R6K Assay)

| 1 4113 10441104 |
|-----------------|
|-----------------|

# p/n
1 5067-5370

**Description** High Sensitivity R6K Reagents

- **1** Mix 1 μL High Sensitivity R6K Sample Buffer (**●**) with 2 μL RNA sample.
- **2** Sample denaturation
  - Heat the samples to 72  $^{\circ}\mathrm{C}$  for 3 min.
  - Place samples on ice for 2 min.
  - Briefly centrifuge the samples to collect the contents in the base of the tubes.
- **3** Load sample plate, tips, ScreenTape and Samples into the TapeStation as detailed in operating procedure section.

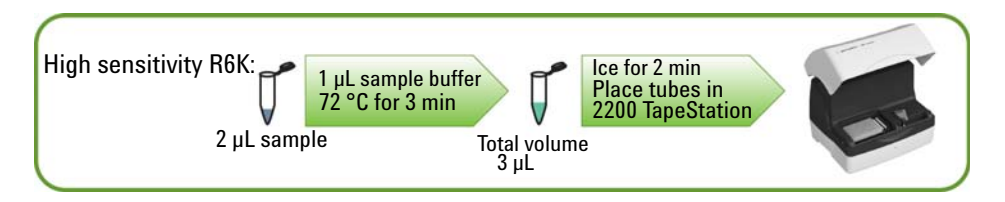

# Sample Preparation (R6K Assay)

p/n

**Parts required** 

Description 5067-5368 **R6K Reagents** 

- 1 Mix 4 µL R6K Sample Buffer () with 1 µL RNA sample.
- **2** Sample denaturation
  - Heat the samples to 72 °C for 3 min.
  - Place samples on ice for 2 min.
  - Briefly centrifuge the samples to collect the contents in the base of the tubes.
- **3** Load sample plate, tips, ScreenTape and Samples into the TapeStation as detailed in operating procedure section.

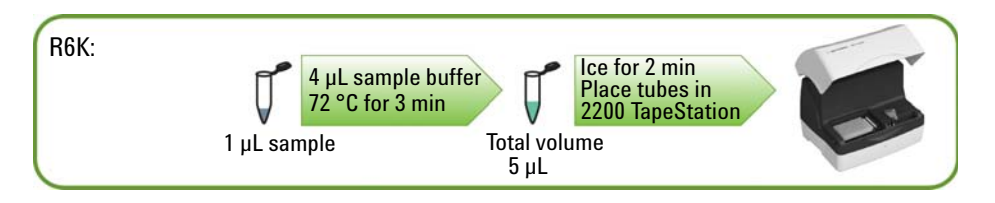

# **Protein Sample Preparation**

# Information on Working with Samples

| NOTE | • When pipetting sample buffer, ensure that excess buffer droplets are removed from the tip before transfer to the sample tubes. Care must be taken due to viscosity of Sample Buffers.                                                                                     |
|------|----------------------------------------------------------------------------------------------------|
|      | <ul> <li>When pipetting small volumes ensure that no sample remains within the tip.</li> </ul>                                                                                                    |
|      | • When adding sample buffer to sample, please ensure that they are mixed correctly.                                                                                                    |
|      | To achieve this, mix several times with additional pipetting, then cap the tubes, mix the samples using a vortex mixer on maximum speed for 5 s and briefly centrifuge to collect the contents at the base of the tubes. Improper mixing can lead to quantification errors. |
|      | • For best results ensure that all reagents are allowed to equilibrate to room temperature for 30 minutes prior to use.                                                                                                    |
|      |                                                                                                    |
| NOTE | When using 96 well plates, the use of a 96 well plate vortex adaptor is advised to ensure correct sample mixing. Improper mixing can lead to quantification errors.                                                                                                    |
|      | As with samples in PCR strips, briefly centrifuge after vortexing to collect the contents at the base of the tubes before placing into the TapeStation.                                                                                                    |
|      |                                                                                                    |
| NOTE | For successful loading, the sample solution must be placed at the bottom of the tube or well without any air-bubbles. The 2200 TapeStation will load a sample from a minimum of 3 µL onto ScreenTape.                                                                       |
|      |                                                                                                    |
| NOTE | For best sizing precision and accuracy, the user should run the appropriate ladder with the samples.                                                                                                    |
|      | If 16 samples need to be analysed in parallel, the user may choose to insert a saved ladder in the 2200 TapeStation analysis software.                                                                                                    |

# Sample Preparation (P200 Assay)

| Parts required | p/n                                                                                                    | Description                                                                                                    |  |  |
|----------------|----------------------------------------------------------------------------------------------------|----------------------------------------------------------------------------------------------------|--|--|
|                | 5067-5372                                                                                                    | P200 Reagents                                                                                                    |  |  |
|                | <ul> <li>1 Prepare the P200 stain solution.</li> <li>a Dilute P200 5X Labeling Dye () at a ratio of 1 :5 with P200 Labeling Buffer ()</li> </ul> |                                                                                                    |  |  |
| NOTE           | The prepared stair<br>for up to one weel                                                                                                    | n solution is best used on the day of formulation, however it can be stored k below -20 °C.                                                                                                    |  |  |
|                | For normal applica<br>16 samples 8 µL c<br>solution should be                                                                                    | ations, 2 $\mu$ L of formulated stain solution is required for 2 $\mu$ L of sample. For of 5X Stain would be diluted with 32 $\mu$ L of Stain Buffer. The resultant stain be thoroughly mixed before use. |  |  |
|                | For certain applica                                                                                                    | ations, particularly with high protein concentrations, higher                                                                                                    |  |  |

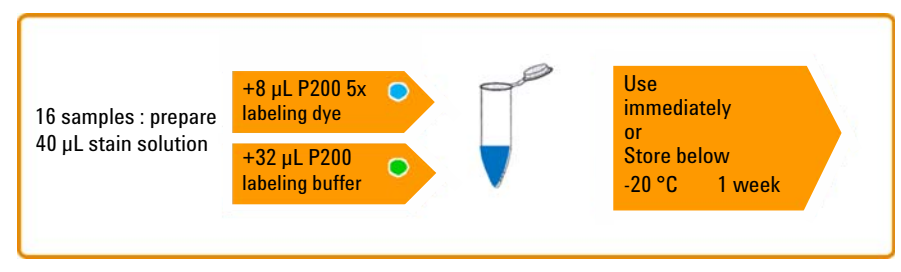

2 Stain protein sample or ladder.

NOTE

The P200 ladder (-) should be processed through the P200 sample preparation procedure in the same manner as your samples.

In **Ladder** mode, selected in the ladder options in the controller software, P200 ladder is automatically selected as the first sample in the TapeStation controller.

The user can also select to run no ladder, and then to insert a software saved ladder in the 2200 TapeStation Analysis software.

**Protein Sample Preparation** 

- a Place 2  $\mu$ L of P200 stain solution (prepared above)into a PCR tube strip or 96 well plate.
- **b** Pipette 2  $\mu$ L of the protein sample or ladder into the tube, mix and attach the lids or foil cover to prevent evaporation.
- **c** Heat for 7 min at 75  $^{\circ}$ C.
- **d** After heating, remove condensation from the lids (or foil cover) of the tubes by centrifugation.

**NOTE** P200 pH buffer (clear) is supplied to allow the user to dilute samples to alleviate issues with staining efficiency caused by low pH. The use of P200 pH Buffer resolves these issues in most circumstances. For further information on buffer compatibility, contact your Agilent Technologies representative.

- **3** Denaturate sample.
  - a Choose which sample buffer is required: P200 Reducing Sample Buffer
     (O) or P200 Non-reducing Sample Buffer (●).

NOTE

It is recommended that P200 Reducing Sample Buffer is used for the denaturation of P200 Ladder.

- ${\bm b}~~Add~4~\mu L$  of the relevant P200 sample buffer to the stained sample and replace the lids or foil cover.
- **c** Mix and heat at 75  $^{\circ}$ C for 5 min.
- **d** Remove condensation from the lids (or foil cover) of the tubes by centrifugation.
- **4** Add 2 μL of P200 Marker (**●**) to each sample and to the P200 ladder.
- **5** Mix the solution well, and centrifuge to ensure that the sample is at the bottom of the tube, ready for analysis on the TapeStation.

NOTE

P200 Marker is formulated with a high percentage of glycerol. Due to the high density of this reagent, the user must ensure that the samples are adequately mixed prior to analysis on the TapeStation. Failure to do so may result in unsatisfactory analysis results.

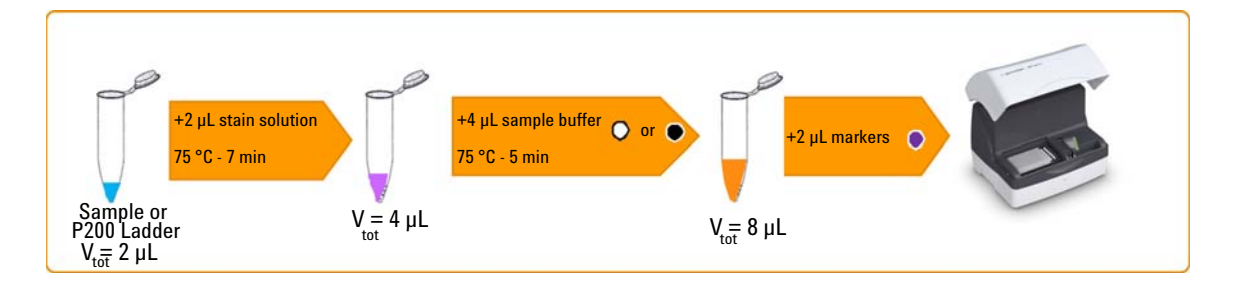

**6** Load sample plate, tips, ScreenTape and Samples into the TapeStation as detailed in operating procedure section.

**Protein Sample Preparation** 

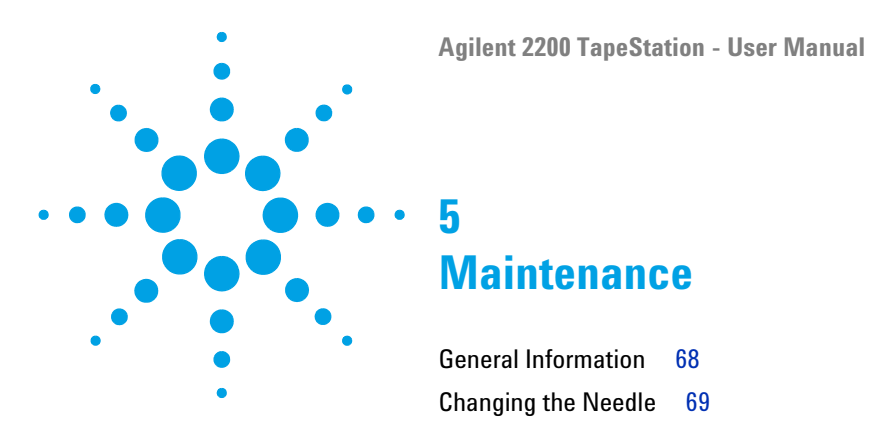

This chapter describes the maintenance of the TapeStation system.

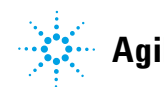

# **General Information**

Annual Preventative Maintenance (PM) is essential for the TapeStation as it has many moving parts.

This PM should be arranged with your local Agilent representative and consists of

- Fan Filter replacement
- Needle replacement
- Electrophoresis probe replacement
- Internal instrument inspection for wear, foreign objects and general clean inside and out

In addition to the above, the engineer will check that the instrument is functional by running a full ScreenTape.

For customers with exceptionally high usage the needle replacement procedure as detailed in the section below can also be performed between annual PM services.

# **Changing the Needle**

It is important to know which TapeStation system you have before changing the needle(s), in order to purchase the correct needle cartridge.

| Product Number | TapeStation Configuration                                      | Pump   | Needle Cartridge<br>Ordering Code |  |
|----------------|----------------------------------------------------------------|--------|-----------------------------------|--|
| ST007          | TapeStation for ScreenPlex                                     |        |                                   |  |
| ST008          | TapeStation for DNA                                            | Single | G2960-60062                       |  |
| ST009          | TapeStation for Nucleic acids                                  |        |                                   |  |
| ST017          | TapeStation for ScreenPlex                                     |        |                                   |  |
| ST019          | TapeStation for Nucleic acids         Twin         G2960-60063 |        | G2960-60063                       |  |
| ST010          | TapeStation for Protein / Combined TapeStation                 |        |                                   |  |
| G2960A         | 2200 TapeStation System                                        |        |                                   |  |
| G2961A         | 2200 TapeStation Nucleic Acid System                           |        |                                   |  |
| G2964AA        | 2200 TapeStation System Twin G2960-60063                       |        | G2960-60063                       |  |
| G2965AA        | 2200 TapeStation Nucleic Acid System                           |        |                                   |  |
| G2966AA        | 2200 TapeStation ScreenPlex System                             |        |                                   |  |

#### Table 2 Overview TapeStation Configuration - Needle Cartridge

**Changing the Needle** 

Needle change intervals:

- After 3840 (7680 lanes in a Dual loading system) pierces, the controller software will inform the user that a needle change is pending. The word **Needle** will appear in the bottom of the controller software inside a yellow box.
- After 4160 pierces (8320 lanes in a Dual loading system), a needle change is recommended. The box around the word **Needle** will change from yellow to red.
- After 4480 pierces (8960 lanes in a Dual loading system), the needle has completed its lifetime and must be changed before the TapeStation will start.

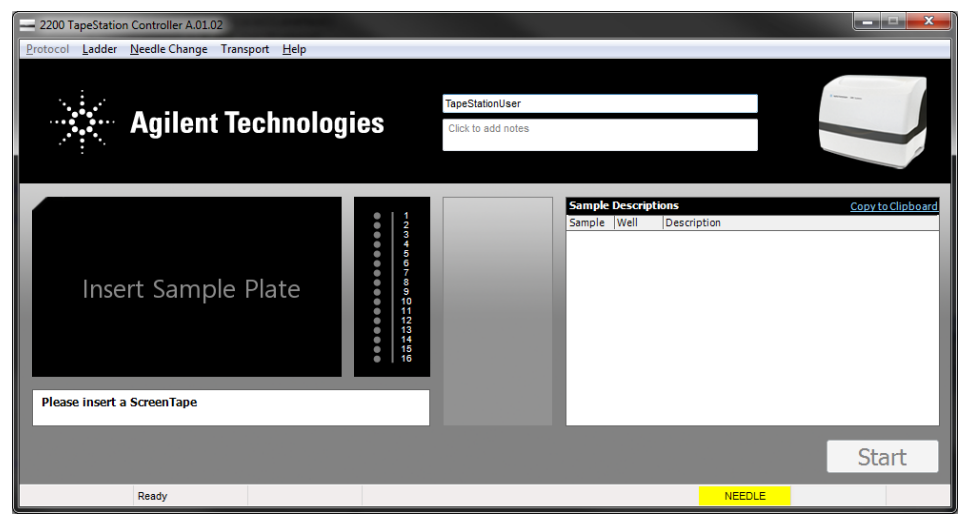

Figure 10 Controller software indicating a Needle change is recommended

| Parts required | #                                                                                                    | p/n                 | Description                                                                                                    |  |  |
|----------------|----------------------------------------------------------------------------------------------------|---------------------|----------------------------------------------------------------------------------------------------|--|--|
|                | 1                                                                                                    | G2960-60062         | Needle cartridge (for use in single pump systems)<br>For use with product numbers ST007, ST008 and ST009                                             |  |  |
| OR             | 1                                                                                                    | G2960-60063         | Needle cartridge (for use in dual pump systems)<br>For use with product numbers ST017, ST019, ST010, G2960A,<br>G2961A, G2964AA, G2965AA and G2966AA |  |  |
| NOTE           | New needles cartridges can be ordered at any time from Agilent Technologies by contacting your local sales agent. |                     |                                                                                                    |  |  |
|                | For details on correct needle cartridge for your TapeStation model, refer to Table 2 or page 69.                  |                     |                                                                                                    |  |  |
|                | Change the needle cartridge                                                                                       |                     |                                                                                                    |  |  |
|                | <b>1</b> Remove the sample plate and tip holder.                                                                  |                     |                                                                                                    |  |  |
|                | <b>2</b> Remove the foil tab from the top of the needle cartridge.                                                |                     |                                                                                                    |  |  |
| NOTE           | Care m                                                                                                    | ust be taken to kee | ep the needle cartridge level after removing the foil tab                                                                                            |  |  |

**3** Insert the needle cartridge into the tip holder space, using the label for orientation. The cartridge should be placed so that the label faces to the right, and the printed arrow points to the front of the TapeStation.

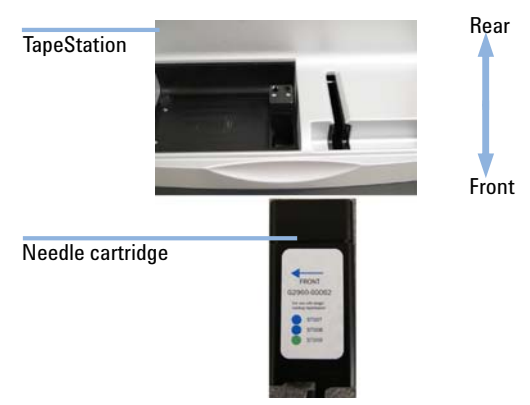

- **4** Close the lid.
- 5 Go to Needle Change on the Controller software toolbar and select Run.

**Changing the Needle**
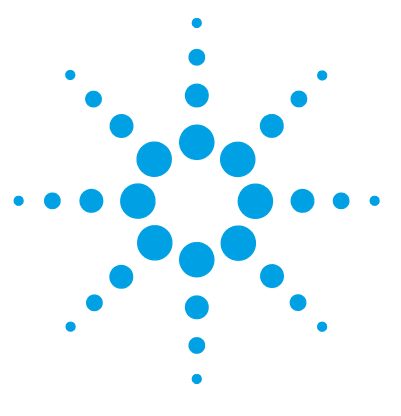

# Appendix

6

Limited Use Label License 74 Sound Emission 75 The Waste Electrical and Electronic Equipment Directive 76 Technical Service 77

This chapter provides addition information.

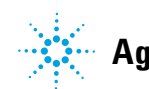

# **Limited Use Label License**

Some products within this system contain SYBR® Green I or SYBR® Gold nucleic acid stain which are provided under an agreement between Molecular Probes, Inc. (a wholly owned subsidiary of Invitrogen Corporation) and Agilent Technologies UK Limited, and the manufacture, use, sale or import of this product is subject to one or more of U.S. Patents and corresponding international equivalents, owned by Molecular Probes, Inc.

The purchase of this product conveys to the buyer the non-transferable right to use the purchased amount of the product and components of the product in research conducted by the buyer in conjunction with Agilent Technologies UK Limited's automated gel electrophoresis system, where such research does not include testing, analysis or screening services for any third party in return for compensation on a per test basis. The buyer cannot sell or otherwise transfer (a) this product (b) its components or (c) materials made using this product or its components to a third party or otherwise use this product or its components or materials made using this product or its components for Commercial Purposes. Commercial Purposes means any activity by a party for consideration and may include, but is not limited to: (1) use of the product or its components in manufacturing; (2) use of the product or its components to provide a service, information, or data; (3) use of the product or its components for therapeutic, diagnostic or prophylactic purposes; or (4) resale of the product or its components, whether or not such product or its components are resold for use in research.

For information on purchasing a license to this product for purposes other than research, contact Molecular Probes, Inc., Business Development, 29851 Willow Creek Road, Eugene, OR 97402, USA. Tel: (541) 465-8300, Fax: (541) 335-0354.

# **Sound Emission**

### **Manufacturer's Declaration**

This statement is provided to comply with the requirements of the German Sound Emission Directive of 18 January 1991.

This product has a sound pressure emission (at the operator position) < 70 dB.

- Sound Pressure Lp < 70 dB (A)
- At Operator Position
- Normal Operation
- According to ISO 7779:1988/EN 27779/1991 (Type Test)

#### 6 Appendix

**The Waste Electrical and Electronic Equipment Directive** 

# **The Waste Electrical and Electronic Equipment Directive**

#### Abstract

The Waste Electrical and Electronic Equipment (WEEE) Directive (2002/96/EC), adopted by EU Commission on 13 February 2003, is introducing producer responsibility on all electric and electronic appliances starting with 13 August 2005.

#### NOTE

This product complies with the WEEE Directive (2002/96/EC) marking requirements. The affixed label indicates that you must not discard this electrical/electronic product in domestic household waste.

Product Category:

With reference to the equipment types in the WEEE Directive Annex I, this product is classed as a Monitoring and Control Instrumentation product.

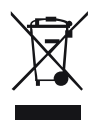

NOTE

Do not dispose off in domestic household waste

To return unwanted products, contact your local Agilent office, or see www.agilent.com for more information.

# **Technical Service**

For more information, please contact Agilent Technologies UK Limited e: www.agilent.com/genomics/contact

# Index

## A

analysis mode select 35

### C

change needle 69 check final 43 condensation 22

### D

delivery checklist 23

#### E

electronic waste 76

### L

limitations 33 load screentape 35 tips 35

#### Ν

needle change 69 notes add 40

#### Ρ

parts damaged 23 missing 23 protocol pipetting 49 sample and buffer 49 ScreenTape type 49

#### 0

quantification 49

### S

samples describe 41 select samples 35 test 35 service technical 77 set up TapeStation 28 shutdown procedure 46 software start up 35 sound emission 75 specifications 11 ScreenTape 14

### T

TapeStation abort 44 complete 44 set up 28 start 43 unpacking 22 use 35 technical service 77 tip buckets empty 45

### U

unpacking 22 user change 35 use TapeStation 35

#### W

waste electrical and electronic equipment 76 WEEE directive 76

#### Appendix 6 Index

www.agilent.com

# In This Book

The manual describes the following:

- Introduction to the system
- · Site requirements and specifications
- Installation
- Using the system
- Maintenance
- Product notices

 $\ensuremath{\mathbb{C}}$  Agilent Technologies 2011, 2012

Printed in Germany 11/2012

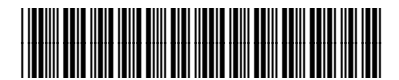

G2964-90001

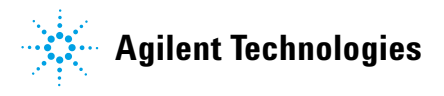